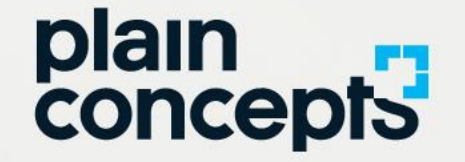

## Webinar Novedades Microsoft 365 Microsoft Build 2020

28/5/2020 16:00 (GMT+02) Duración: 60 min

Microsoft

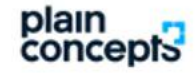

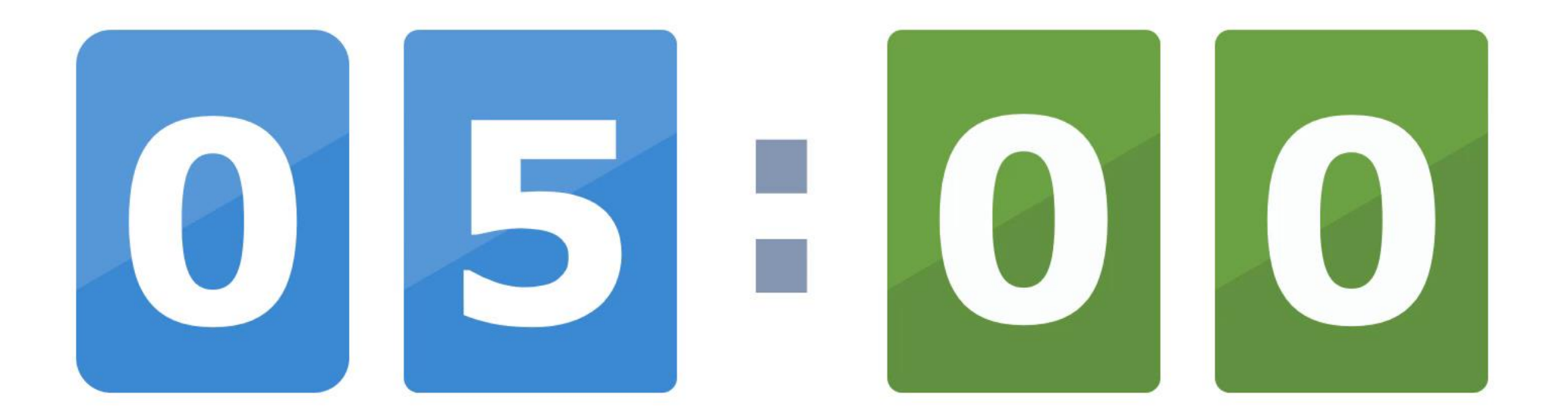

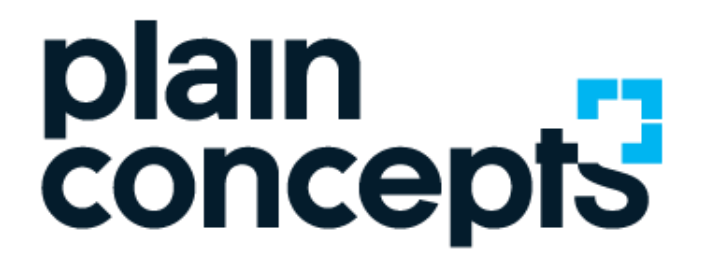

Rediscover the meaning of technology

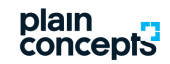

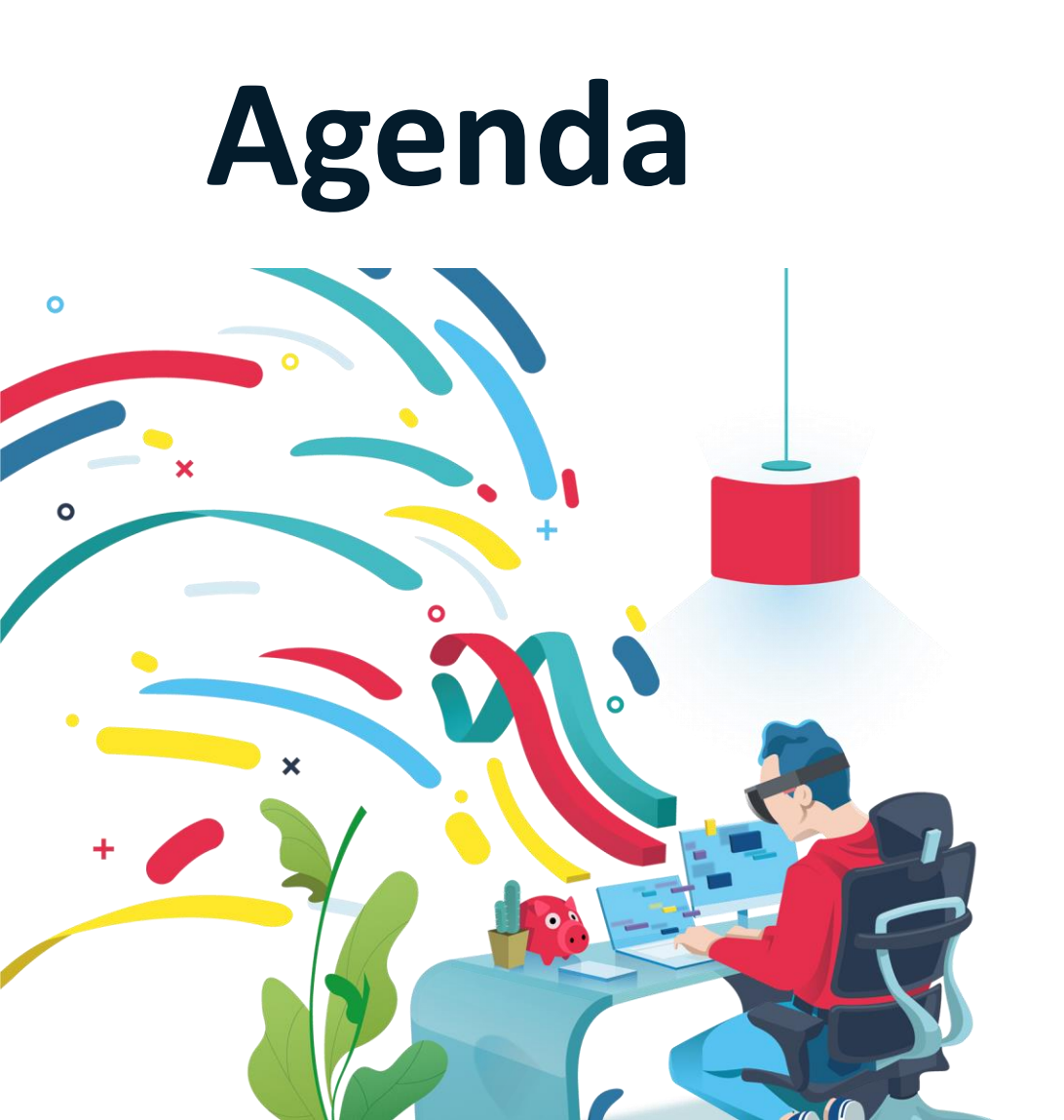

#### En la sesión de hoy:

Introducción

Novedades en Microsoft Teams

Lo que está por llegar

Introducción a Microsoft Lists

Conclusiones

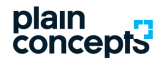

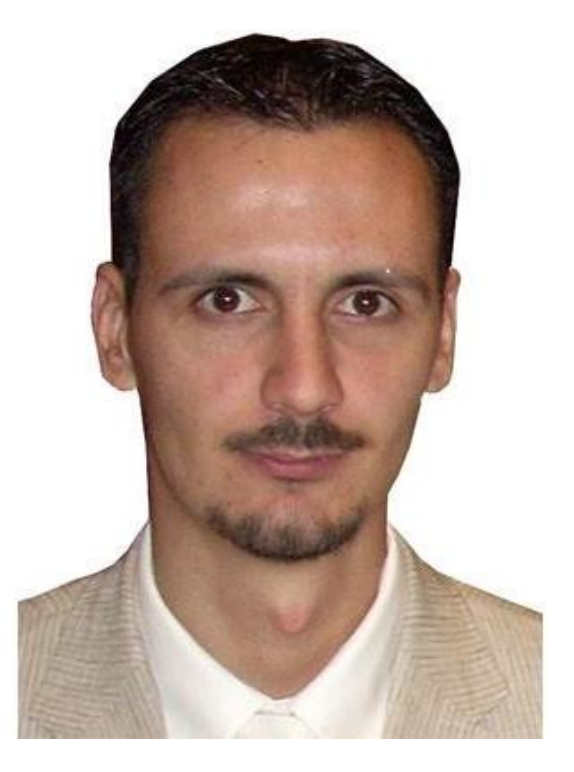

### **Cristian Manteiga**

#### SOLUTION ADOPTION SPECIALIST

Adoption Specialist at Plain Concepts PROSCI® Certified Change Management Practitioner Microsoft ® Service Adoption Specialist

adoption@plainconcepts.com

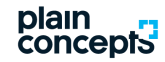

## Novedades en Microsoft Teams

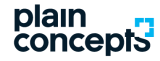

### **Etiquetas**

 Cree etiquetas y asígnelas a personas para @mencionar a un grupo, un rol, un departamento, etc. ¿Es propietario de equipo? Pruébelo fácilmente. Vaya a un equipo, seleccione Más opciones Botón Más opciones > Administrar etiquetas.

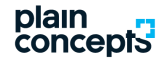

# Finalizar la reunión para todos los usuarios

 Los organizadores de reuniones ahora tienen la opción de finalizar sus reuniones para todos los participantes. Por ejemplo, si es un profesor, esta es una buena manera de asegurarse de que los alumnos no se queden en la clase virtual después de que se haya ido.

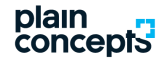

## Anunciar Cuándo se unen las llamadas a una reunión

 Los organizadores de reuniones ahora tienen la opción de poder anunciarse cuando las personas que llaman o se unen puedan abandonar una reunión de Teams, por lo que siempre está al tanto de quién está en la reunión en línea.

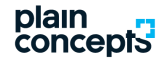

## Permitir que los asistentes que llaman eviten la sala de espera

 Permitir que las personas que llaman se unan instantáneamente a la próxima reunión de Teams sin tener que pasar por la sala de espera. De esa manera, no tendrá que detenerse en medio de una reunión para dejar entrar a los asistentes.

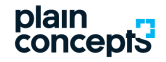

## El análisis de canales ha llegado

 Las métricas de canales se incluyen ahora en el análisis del equipo. Además de esta adición, incorpora nuevas métricas, como un recuento continuo de publicaciones y respuestas para cada equipo y canal. También incrementamos el período de tiempo de los datos a 90 días.

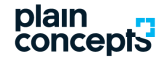

## Las reuniones son 3x3

 A partir del 13 de mayo, Teams terminará el cambio para permitir hasta nueve transmisiones de vídeo a la vez en reuniones. Se implementará de forma gradual para todos los usuarios, así que esté pendiente de la cuadrícula de vídeo de 3x3 en las próximas reuniones de Teams

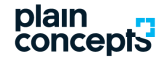

### Pasar lista

 Los organizadores de reuniones ahora pueden conocer la asistencia durante una reunión. El informe descargará un archivo CVS que se puede abrir en Excel. El archivo contendrá el nombre, la hora en que se unió y la hora de salida de los asistentes a la reunión.

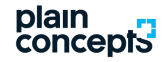

### Separar un chat para hacer varias cosas a la vez

 Haga doble clic en un chat de la lista de chats o seleccione Icono de chat emergente en Teams para abrir un chat en una ventana secundaria. Ahora, puede desplazarse por Teams mientras trabaja en varias conversaciones de chat.

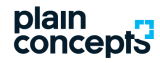

## Y desde ayer

#### 10.000 compañeros de equipo, todos juntos

El tamaño de los equipos ha aumentado a 10.000, por lo que es más fácil para las organizaciones más grandes permitir que todos los usuarios se unan a la conversación.

#### Las reuniones de 350 ahora tienen chat

Las reuniones de equipos de hasta 350 asistentes ahora admiten chats de reuniones. Ahora, todos los usuarios pueden compartir recursos, reacciones GIF y preguntas durante la conversación.

#### **Botón Opciones de reunión en Teams**

Una vez que haya enviado la invitación a la reunión en línea, abra las opciones de la reunión mediante el nuevo botón de Teams. Cuando haya enviado la invitación a la reunión, abra el evento y seleccione **Opciones de la reunión** (en la parte superior del evento). Se abrirá una pestaña en el explorador web, en la que puede cambiar la configuración de la reunión, como omitir la sala de espera y quién puede presentar.

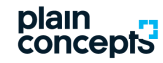

## Lo que está por venir

Teams no se detiene y continúa evolucionando a un ritmo trepidante, vamos a hacer un repaso de los anuncios del Build y lo que está por venir.

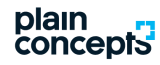

### Video 3X3 y levantar la mano

Como hemos visto se ha incrementado el límite de video simultáneo en las llamadas y reuniones para poder ver simultáneamente hasta a 9 personas, adpatando la rejilla hasta alcanzar el límite.

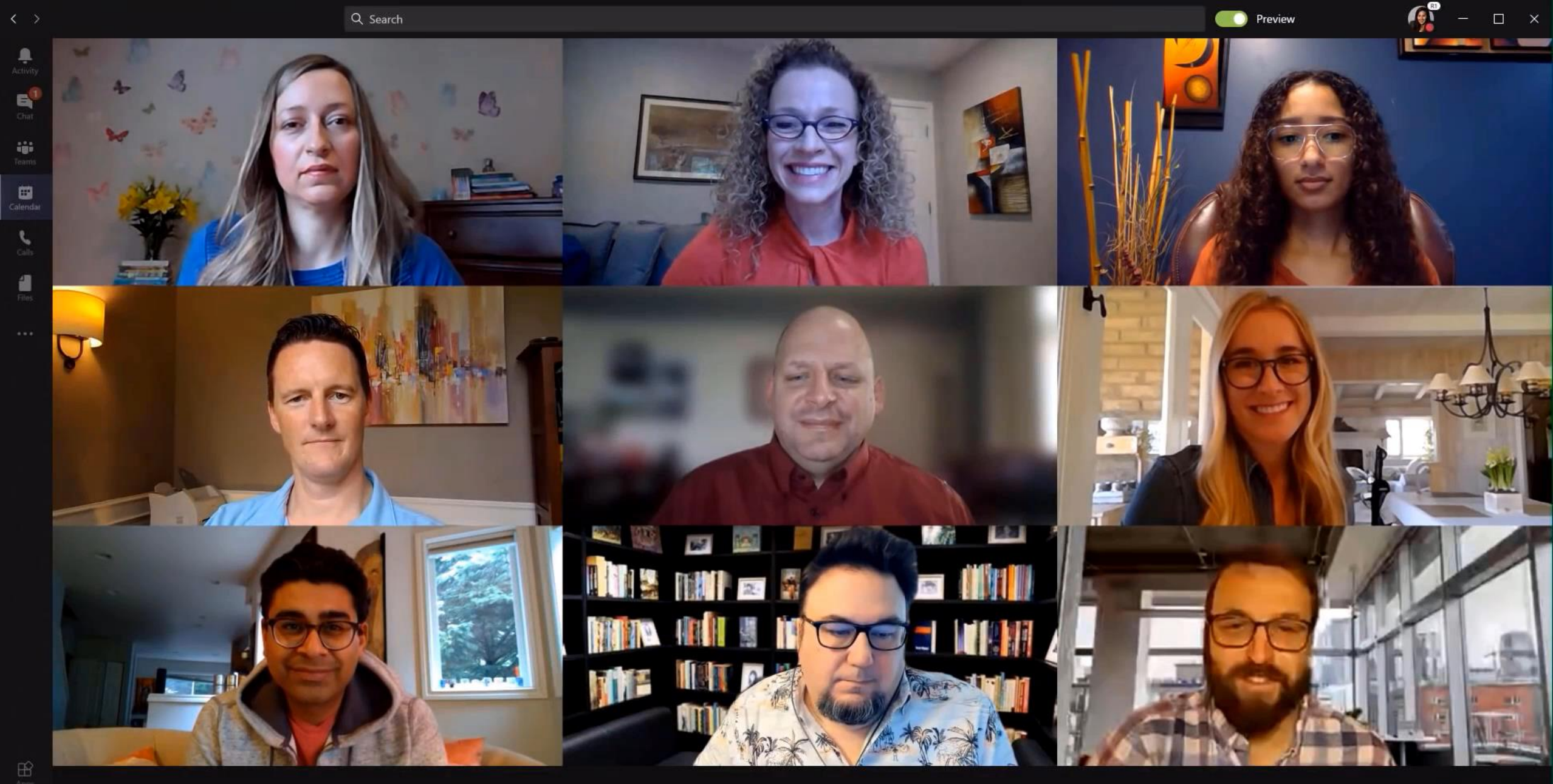

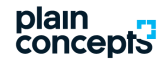

### Nueva interfaz de usuario

Se ha rediseñado por completo la experiencia para unirse a una reunión de manera que ahora todas las opciones están situadas de una manera mucho más clara e intuitiva

|        |                                                        | Search                       |                                                           |                                 |   |                                                           |   | review                                           | 🗛 – 🗆 ×                                              |
|--------|--------------------------------------------------------|------------------------------|-----------------------------------------------------------|---------------------------------|---|-----------------------------------------------------------|---|--------------------------------------------------|------------------------------------------------------|
| Ē      | Calendar                                               |                              |                                                           |                                 |   |                                                           |   | Meet now                                         | + New meeting 🗸 🗸                                    |
|        | Today $\langle$ $\rangle$ April 2020 - May 2020 $\vee$ |                              |                                                           |                                 |   |                                                           |   |                                                  | $	intermathbf{	extsf{	iny bound}}$ Work week $	imes$ |
|        | 27<br>Monday                                           | 28<br>Tuesday                |                                                           | <b>29</b><br>Wednesday          |   | 30<br>Thursday                                            |   | <b>01</b><br>Friday                              |                                                      |
| 8 AM   | Aya Tange                                              |                              |                                                           |                                 |   |                                                           |   |                                                  |                                                      |
| 9 AM   | Enrico Cattaneo<br>Daily Standup<br>Aya Tange          | Daily Standup<br>Aya Tange   | Video Project Review           Ø           Lidia Holloway | Daily Standup<br>Aya Tange      | Ø | Daily Standup<br>Aya Tange<br>Project Wildfire Discussion | Ø | Daily Standup<br>Aya Tange<br>Coffee Chat        | Ø                                                    |
| 10 AM  |                                                        | Adele/Aya 1:1<br>Aya Tange   |                                                           |                                 |   | Megan Bowen                                               |   | Megan Bowen<br>Weekly Team sync<br>Jason Gregory |                                                      |
| 11 AM  | Jason/Aya 1:1                                          |                              |                                                           | Project Update<br>Allan Deyoung |   |                                                           |   |                                                  |                                                      |
| 12 PM  | Lunch                                                  | Brainstorm sync              |                                                           | Sales pitch review<br>Aya Tange |   | 1:1 Lunch 🙆                                               |   | John/Aya 1:1<br>Aya Tange                        |                                                      |
| 1 PM   | Sales process review                                   | Aya Tange                    |                                                           | Coffee chat<br>Joni Sherman     |   | Enrico Cattaneo                                           |   |                                                  |                                                      |
| 2 PM   | Nestor Wilke                                           |                              |                                                           | Marketing Review                |   | 1:1 Catch Up<br>Jason Gregory                             |   | External Product Call<br>Enrico Cattaneo         |                                                      |
| 3 PM   |                                                        | Remote Workshop<br>Aya Tange | niol<br>m                                                 | Aya Tange                       |   |                                                           |   |                                                  |                                                      |
| 4 PM   | Nestor Wilke                                           |                              |                                                           |                                 |   |                                                           |   |                                                  |                                                      |
| 5 PM   |                                                        |                              |                                                           |                                 |   |                                                           |   |                                                  |                                                      |
| О Туре | here to search O                                       | =t 🕐 🕞 🔹                     | 🛛 🖉 🤹                                                     |                                 |   |                                                           |   |                                                  | ^ 👃 🗗 🕬 🗳                                            |

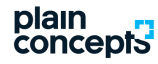

### **Opciones de reunión**

Se ha incluido la opción de acceder a las configuraciones de reunion de forma más sencilla desde dentro de la misma para poder cambiarlas, al igual que se añade la opción para limitar los presentadores.

|                 |                               |              | Q Search by k | eyword                                               | 💽 Preview 📢 | -      | o ×   | < |
|-----------------|-------------------------------|--------------|---------------|------------------------------------------------------|-------------|--------|-------|---|
| L.<br>ctivity   | Teams                         | $\mathbb{V}$ | 👸 Upd         | ates to Teams Posts Files Wiki +                     |             | ; Meet | × ··· |   |
| Left<br>Chat    | Pinned                        |              | Ű             | Updates to Teams ended: 56s                          |             | ()     |       |   |
| 0               | Updates to Teams<br>Mechanics | ۲            |               | ← Reply                                              |             |        |       |   |
| eams<br>Ilendar | Your teams                    | 8            |               | Meeting now                                          | 27:32       | A      |       |   |
| <b>C</b> alls   |                               | Ŭ            |               | Join                                                 |             |        |       |   |
| Files           |                               |              |               | How was the call quality?                            |             |        |       |   |
| •••             |                               |              |               | Meeting started                                      |             |        |       |   |
|                 |                               |              |               |                                                      |             |        |       |   |
|                 |                               |              |               | L3"                                                  |             |        |       |   |
|                 |                               |              |               |                                                      |             |        |       |   |
|                 |                               |              |               |                                                      |             |        |       |   |
|                 |                               |              |               |                                                      |             |        |       |   |
| -               |                               |              |               |                                                      |             |        |       |   |
| Apps            |                               |              |               | Start a new conversation. Type @ to mention someone. |             |        |       |   |
| ?<br>Help       | ಕೆಕೆ⁺ Join or create a team   | 3            |               |                                                      |             |        |       |   |

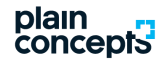

#### Unirse como oyente

Una opción muy demandada, para poder unirse a una reunion sin molestar e interrumpir la misma.

|                   |     | Q Search by keyword                                                                                                    | iew 🧊 – 🗆 🗙                       |
|-------------------|-----|----------------------------------------------------------------------------------------------------|-----------------------------------|
| _<br>Activity     | ŧ   | Mechanics Chat Files Details Scheduling Assistant Meeting notes Whiteboard                                                       | Joim                              |
| E<br>Chat         | × c | ancel meeting → Forward Time zone: (UTC-08:00) Pacific Time (US & Canada) ∨ Meeting options Response options ∨                   | Tracking                          |
| Teams             | Ø   | Mechanics                                                                                                    | Aya Tange<br>Organizer            |
| E Calendar        | J₀, | Allan Deyoung × Alex Wilber × 🚱 Megan Bowen × 🕢 Jeremy Chapman × + Optional                                                      | Allan Deyoung<br>Unknown          |
| Calls             |     | J jchapman@Microsoft.com ×                                                                                                    | Alex Wilber<br>Unknown            |
| <b>1</b><br>Files | ŧ   | May 7, 2020 5:30 PM $\checkmark$ $\rightarrow$ May 7, 2020 6:00 PM $\checkmark$ 30m $\bullet$ All day                            | Megan Bowen<br>Unknown            |
| )<br>Trisis Com   | Ø   | Does not repeat $\checkmark$                                                                                                    | Jeremy Chapman<br>Unknown         |
| •••               | 0   | Add location                                                                                                    | jchapman@Microsoft.com<br>Unknown |
|                   | Ξ   | B $I \cup S   ∀ A$ A Paragraph ∨ $I_x   <= >= := != ! ; 0 = := := ! ⊃ ⊂$                                                         |                                   |
|                   |     | Join Microsoft Teams Meeting         +1 323-433-2224       United States, Los Angeles (Toll)         Conference ID: 647 533 650# |                                   |
| Apps              |     | Local numbers   Reset PIN   Learn more about Teams   Meeting options                                                             |                                   |

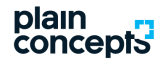

### Plantillas de equipos

Llevamos tiempo esperando poder hacer uso de plantillas para la creación de Equipos en Teams, y no solo viene con las opciones de Usuario, si no que se incluye la parte de administración de las mismas.

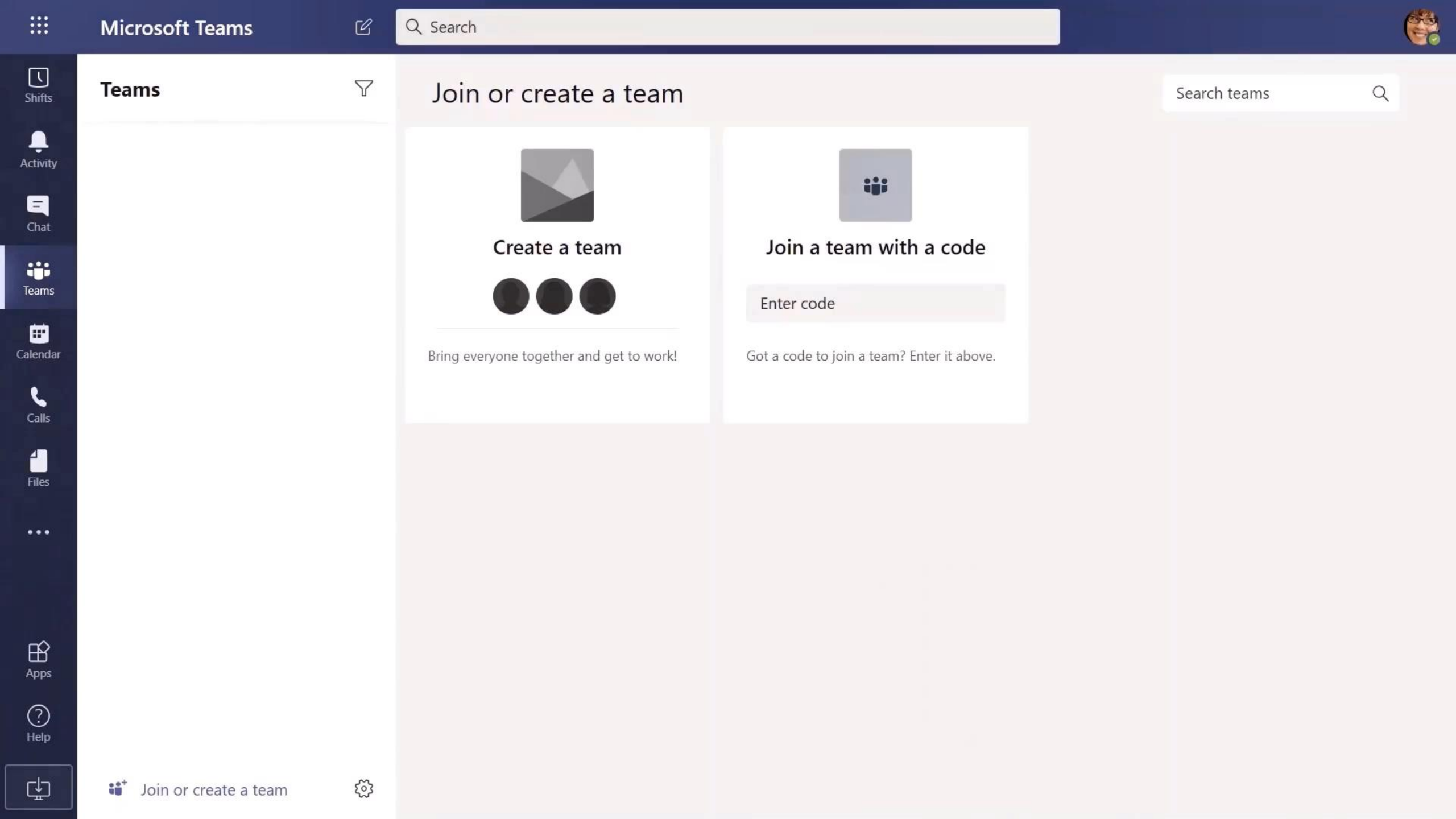

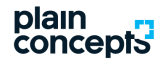

#### **Busqueda contextual**

Una opción sin duda muy esperada, que nos permite buscar únicamente en el lugar donde ha ocurrido la conversación.

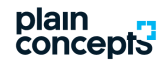

### Integración con Visual Studio

Una integración muy esperada que simplifique el proceso de creación de un nuevo Proyecto de aplicación Teams.

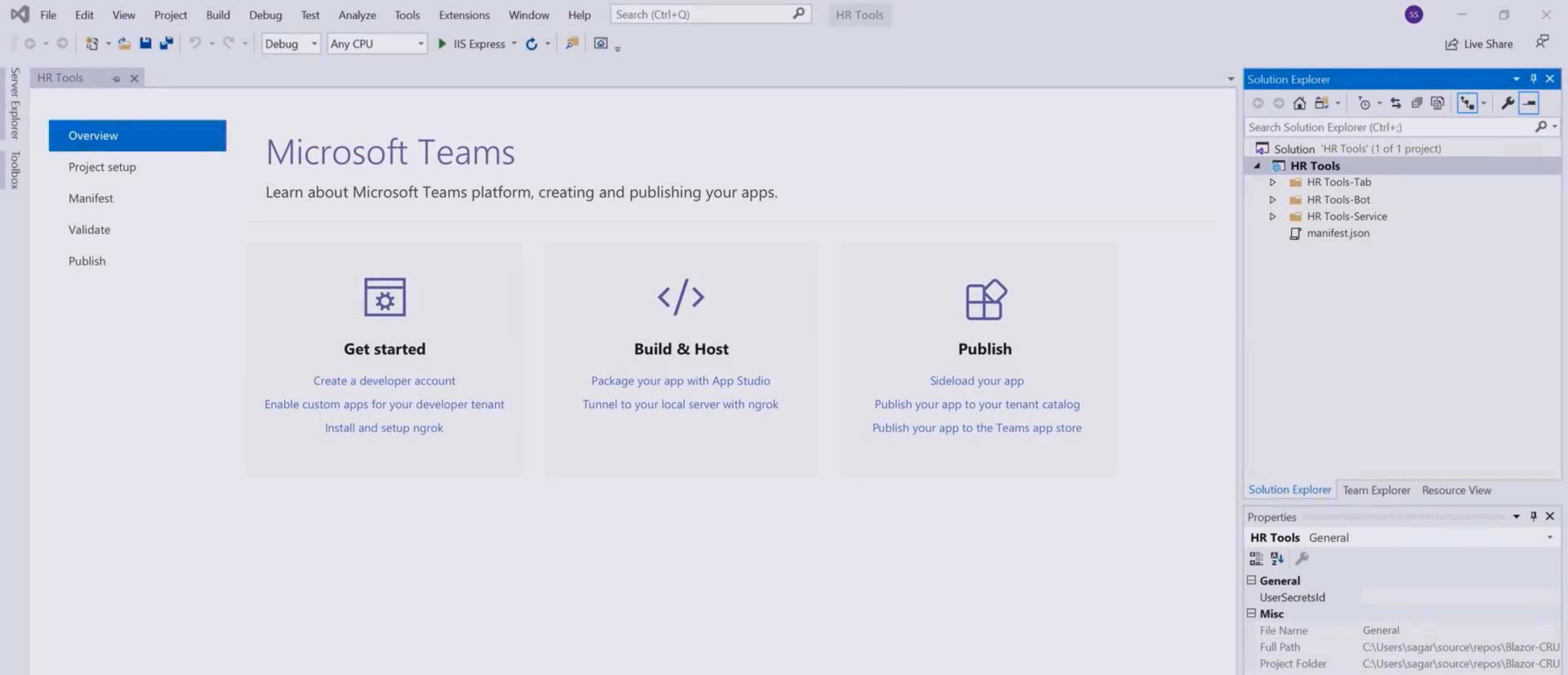

×

 $\triangleleft$ 

-

0

UserSecretsId

Ready

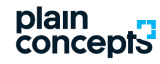

### Mejoras en la integración con PowerApps

Simplificar el proceso de integración de PowerApps con Teams era algo natural en la evolución del producto.

|--|

....

#### Environment Microsoft (new default) (msdef...

ef... 🦞

Y9 C っ R Service Desk\_Mechanics - Saved (Unpublished)  $\triangleright$ Home Insert View Action File B ~ / U → A · E · 🏘 Fill · Barder · 🖪 Rearder · 🖪 Align · Group · □ New screen ∨ 🗛 Theme 🗸  $fx \sim RGBA(255, 255, 255, 1)$ Fill = V V 2 SCREEN Tree view X  $\equiv$ 0 DashboardPage Ø Search Service Desk + Properties Advanced P App 3 Fill +11 5 2 3 ∨ □ DashboardPage ... Background image None V On hold All tickets New ticket In progress Closed 5 TextBox5 Fit V Image position Button2 Ticket ID: 1 Created date: 04/18/2016 Created by: Steven Smith Priority: High Ĥ All tickets Wi-fi isn't working > 记 Group14 The wireless network seems to be down in Building 1. Can't access web, intranet, or email. New tickets 5 > 记 Group13 Tickets in progress ) i Group12 Assigned to: None Tickets on hold ) 归 Group11 Ticket ID: 2 Created by: Katherine Jonas Priority: Normal Created date: 04/18/2016 Not able to send email > 记 Group2 Tickets closed Something is wrong with my email. It froze in the middle of sending a PPT icon3\_2 Tickets older than 3 days Timer2 Assigned to: Nigel W Tickets opened today 🖒 Timer1 Created by: Michael Brown Ticket ID: 3 Priority: High Created date: 03/28/2016 Certificate has expired Tickets closed today > FilterGallery How to I fix the expired certificate message that keeps popping up? > Rectangle7\_19 Assigned to: Josh B TextBox4\_5 Ticket ID: 4 Created by: Murray Burrows Priority: Normal Created date: 03/17/2016 > TicketsGallery Rectangle1\_12 Rectangle1\_2 DashboardPage > TicketdetailsPage

## **Microsoft Lists**

Un nuevo producto se une a la familia de Microsoft 365, Microsoft Lists.

#### plain concepts

### Una breve introducción

Microsoft Lists se incorpora a la familia de Microsoft 365 como la evolución natural de las listas de Sharepoint, de manera que podameos trabajar y gestionar listas basadas en escenarios de negocio.

🗄 All launches 🗸 🍸 🕕

+ New 🛍 Export to Excel 👒 PowerApps 🗸 🖓 Automate 🗸 …

Your list

Issue tracker 🗸 😒

| $\bigcirc$ | Bug 🗸                                |         | Bug description $\checkmark$            | Priority ~   | Status 🗸    | Assigned to $\ \sim$ | Opened date $$ | Days old 🗸 | Bug source  |
|------------|--------------------------------------|---------|-----------------------------------------|--------------|-------------|----------------------|----------------|------------|-------------|
| I -        | Hint text does not meet contrast     |         | The placeholder text inside the textfi  | ( Critical   | In progress |                      | 6/1/2020       | 4          | http://www. |
| 1          | Animation missing                    | Ţ.      | When a file is deleted, the icon shoul  | ( Low        | Blocked     |                      | 5/13/2020      | 12         | http://www. |
| 1          | Hang when saving email               | Ģ       | After saving an email, the UI is non-r  | ( © Critical | Duplicate   |                      | 6/2/2020       | 2          | http://www. |
| 1          | Icon missing                         |         | The share icon does not show up in t    | († High)     | Completed   |                      | 5/5/2020       | 24         | http://www. |
| 1          | Delete button non-responsive         | <b></b> | Clicking on the delete button does n    | Normal       | In progress |                      | 5/21/2020      | 8          | http://www. |
| I.         | Header is wrong color                |         | Our brand color is changing from gr     | Normal       | In progress |                      | 5/21/2020      | 8          | http://www. |
| 1          | Make button radius 6px               |         | We would like to make a visual chan     | ↓ Low        | Won't fix   |                      | 5/31/2020      | 3          | http://www. |
| I          | Alert window covers up command       |         | When a mail comes in, the alert toast   | Normal       | New         |                      | 6/5/2020       | 0          | http://www. |
| I.         | Opening new message crashes syst     | Ģ       | If you click three times and then ope   | ( © Critical | Blocked     |                      | 5/26/2020      | 10         | http://www. |
| 1          | Visual tearing when closing dialog   |         | The screen "tears" in half when you c   | Normal       | New         |                      | 6/5/2020       | 0          | http://www. |
| I.         | Drafts are read-only in external acc | ŗ       | If you create an account that is not a  | († High)     | Blocked     |                      | 5/17/2020      | 19         | http://www. |
| I          | Remove pills from column formatti    |         | I don't like pills. They are too fun. W | Normal       | By design   |                      | 5/29/2020      | 7          | http://www. |
| J.         | Final pill colors                    |         | Let's update the pill color pairs to th | Normal       | Completed   |                      | 5/26/2020      | 11         | http://www. |
| L          | Need underline on hover of help li   |         | In order to meet WCAG 2.1 requirem      | (↓ Low)      | New         |                      | 6/5/2020       | 0          | http://www. |
| 1          | Add final images to new message s    | ŗ       | We have completed the final welcom      | († High)     | In progress | 6                    | 5/31/2020      | 5          | http://www. |

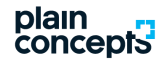

### Cómo crear una lista de Ms Lists

Microsoft Lists nos proporciona varios métodos para comenzar a trabajar con nuestras listas.

#### Favorites

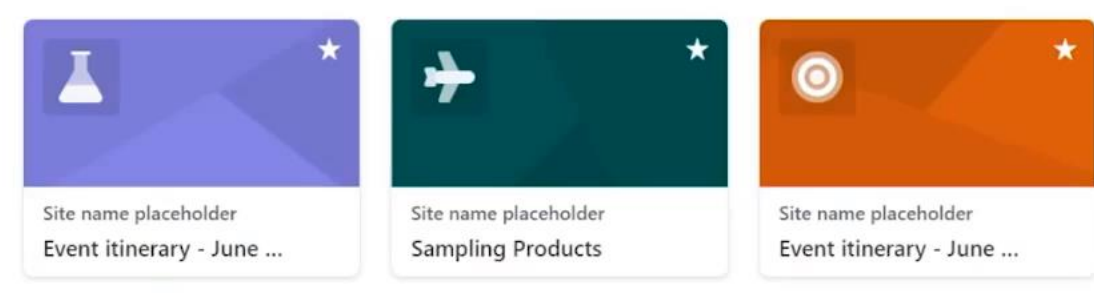

#### Recent lists $\vee$

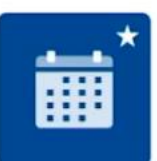

Event itinerary - June ... Miceile Barrett About an hour ago

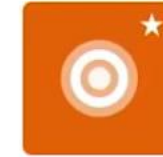

**Checkpoint Scheduling** 

Miceile Barrett

4 days ago

Event itinerary - June ... June Events 17 hours ago

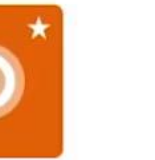

Event itinerary - June ... Miceile Barrett

17 hours ago

...

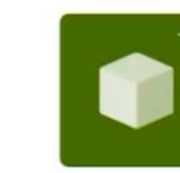

Sampling Products Miceile Barrett 17 hours ago

+ Create new list

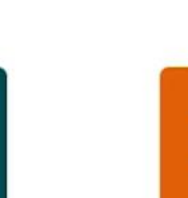

Design sprint Miceile Barrett 4 days ago

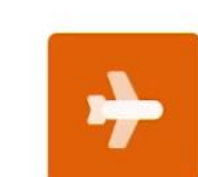

Trip cancellations Miceile Barrett 4 days ago

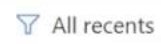

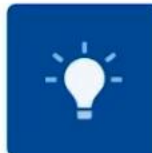

12

Morale Events

Miceile Barrett

17 hours ago

**Executive Offsite** Executives 4 days ago

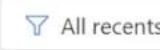

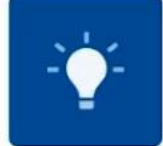

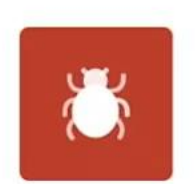

Sales Morale Events Sales 4 days ago

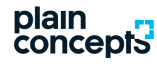

#### Crear nuestra primera lista usando plantillas

Hacer uso de las plantillas predefinidas no solo nos ahorran tiempo definiendo los campos, tipos de datos, formatos, filtros o reglas de negocio, si no que proporcionan una base sobre la que explorar las funcionalidades del producto.

 $\times$ 

+ Create new list

Favorite

Ê

\*\*\*\*

Issue tracker

#### 💼 Event itinerary

With this template, you can see your events in the calendar view, assign collaborators to tasks, plan out an itinerary, and get notified when people accomplish their assignments. Never lose track of what's going on!

| at Larson'                        | 0<br>0                                                 | + N6          | ew 🖷 Export to Excel 🛛 🌣 Po  | werApp | os 🗸 🏂 Automate 🗸 | •••                                         |                                             | .8       |
|-----------------------------------|--------------------------------------------------------|---------------|------------------------------|--------|-------------------|---------------------------------------------|---------------------------------------------|----------|
| eam Cor                           | New hire checkli                                       | 0             | Session name v               |        | Session code 🗸    | Session type $$                             | Description $\checkmark$                    | R.       |
|                                   | <b>P</b>                                               | 1             | Breakfast meet & greet       |        | ML001             | Meal                                        | Breakfast for all atten                     |          |
| Recent                            | Event itinerary                                        | 1             | Welcome & Introduction       | ,<br>} | KN321             | Keynote                                     | Introduction session                        | Rece     |
|                                   | :                                                      | 1             | Icebreaker Sessions 1 - 4    |        | BR739             | Breakout                                    | Attendees divide into                       |          |
|                                   | Business trin an                                       | 1             | Coffee/Tea/Rest break        |        | ML002             | Meal                                        | Transition                                  |          |
|                                   |                                                        | 1             | Become a Person of Influence |        | WS026             | Workshop                                    | Explore ways to influe                      | 01/0     |
| J                                 | 1649786<br>5564512                                     | 1             | What should you build next?  |        | TK961             | Talk                                        | How can you get over                        | go       |
|                                   | Asset manager                                          | 1             | Lunch                        | Ţ.,    | ML003             | Meal                                        | Enjoy lunch catered b                       |          |
|                                   |                                                        | 1             | The avalution of amoli uses  |        | TV170             | Tall                                        | What cale de esseile                        |          |
|                                   | < Back                                                 |               |                              |        |                   | Use to                                      | emplate Cancel                              |          |
| ue Star Id<br>Contoso Te<br>4 day | deas 2020 x <sup>R</sup><br>eam Culture Brig<br>ys ago | Design sprint | eam My list                  |        | Project Bugs      | Monetization P<br>Kat Larson's<br>Last mont | rese ه <sup>م</sup> Testing task<br>list My | ts and n |

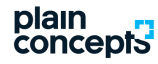

### Trabajar con datos en las Listas

Veamos lo sencillo que resulta trabajar con los datos en las listas, editando, dando formato, etc.

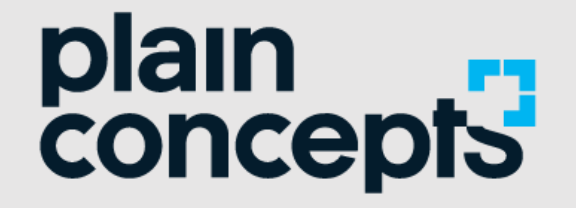

## Thank you

adoption@plainconcepts.com

@plainconcepts

www.plainconcepts.com

### ¡Gracias por asistir!

¿Quieres informarte de próximos eventos? Síguenos en nuestras redes sociales:

() 🔘 🎔 in

#### Evento retransmitido por Microsoft Teams

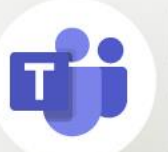

¿Quieres saber más sobre Microsoft Teams?

Escríbenos a adoption@plainconcepts.com

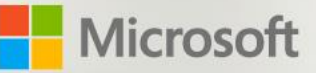

Webinar Novedades Microsoft Teams 365 Microsoft Build 2020

#### plain concept3